Program channel is a service responsible for playback of clips and graphic compositions by playlists, generating events, receiving and executing actions. Manual control of a program channel is implemented through playlists in AirManager. Automated control is possible through the Actions Mechanism.

# **Organizing Graphic Layers**

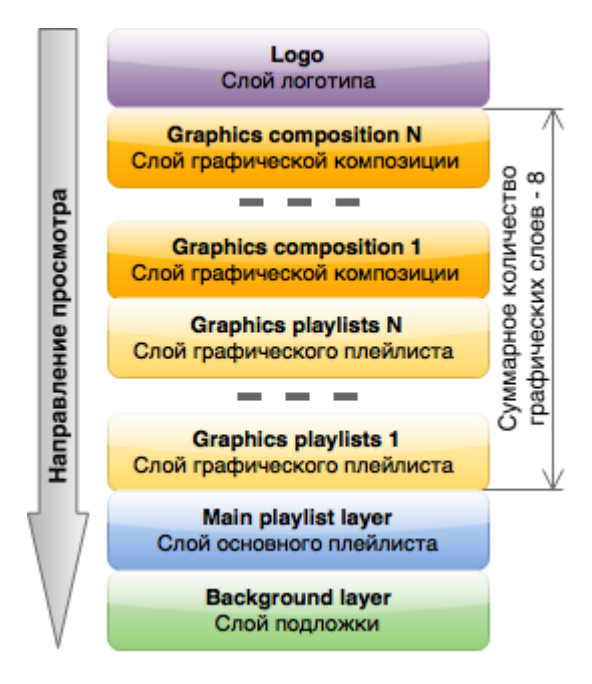

| Layer                    | Description                                                                                                    |
|--------------------------|----------------------------------------------------------------------------------------------------|
| Logo clip                | Being the top layer, it is used for channel logo overlaying. The layer is transparent and can be managed by program channel actions.                                                                                                    |
| Graphics<br>compositions | Graphic clips/compositions: being displayed, these layers are "under logo" but<br>above graphic playlists layers and actually are similar to logo files. Control of<br>displaying them is similar to logo layer management. Four slots for graphic<br>compositions are configured by default. These layers are transparent; their audio is<br>mixed with lower layers.                                                                                                    |
| Graphics<br>playlists    | Playlists for sequences of graphic clips. Several graphic playlists can be played out<br>simultaneously, as well as several graphic compositions. When displaying, playlists<br>are "under compositions". Every layer has its own playlist (Broadcast LAY18<br>window in Air Manager); the LAY1 playlist/layer is the lower one. Every<br>LAY18 playlist implements playback of its own sequence of graphic clips placed in<br>the server database. Similarly to a full screen playlist, appearance and structure of<br>graphic playlists are identical to Broadcast playlists/windows for full screen playout.<br>Four graphic playlists are configured by default. These layers are transparent; their<br>audio is mixed with lower layers. |
| Main layer               | Layer of the program channel main playlist: opaque (clip transparency is replaced by a black background) and completely overlays the Background layer sound.                                                                                                    |
| Background               | The layer is opaque (clip transparency is replaced by a black background) and is used to output a federal channel "on-pass" during local inserts. Selecting a source for the layer is similar to the logo layer.                                                                                                    |

## **Settings in Configure Server Components**

Settings are available when the server is shut down: Configure Server Components→Installed Components→Software Components→Program Channel.

| 🖲 neovid                                                                                                    |                                                                                                    |                                                                                                    |                                                                                                    | <u>? </u> ×                       |
|----------------------------------------------------------------------------------------------------|----------------------------------------------------------------------------------------------------|----------------------------------------------------------------------------------------------------|----------------------------------------------------------------------------------------------------|-----------------------------------|
| Available component<br>Video IO Board<br>Decklink Blat<br>Decklink SDI 4K<br>Decklink SDI 4K<br>Decklink SDI<br>Decklink Duo<br>Decklink Duo<br>Decklink Studio<br>Decklink Studio<br>Decklink HD Ext<br>Decklink HD Ext<br>Decklink HD Ext<br>Decklink HD Ext<br>Decklink HD Ext<br>Decklink HD Ext | nts<br>ds<br>ckmagic<br>treme 12G<br>2<br>reme<br>2<br>reme<br>2<br>reme<br>3<br>ie                                                   |                                                                                                    | Installed components     Installed components     Installed components     Matrox DSXLE3/12 (Matrox D)     Software Components     Program Channel     Storage    Device Server     GPI IO Boards     GPI IO Boards | SX)<br>Up<br>IS<br>Down           |
| Properties<br>Supported Video Me                                                                                                    | odes:                                                                                                    | Frame Rate                                                                                               | Field Polarity                                                                                                    | Layers                            |
| <ul> <li>✓ PAL</li> <li>NTSC</li> <li>✓ 720p50</li> <li>✓ 720p60M</li> <li>✓ 720p60</li> <li>✓ 1080p24M</li> <li>✓ 1080p24</li> <li>✓ 1080p30M</li> <li>✓ 1080p30M</li> <li>✓ 1080p30</li> <li>✓ 1080p30</li> </ul>                                                                                  | 720x576<br>720x480<br>1280x720<br>1280x720<br>1920x1080<br>1920x1080<br>1920x1080<br>1920x1080<br>1920x1080<br>1920x1080<br>1920x1080 | 25.00<br>29.97<br>50.00<br>59.94<br>60.00<br>23.98<br>24.00<br>25.00<br>25.00<br>29.97<br>29.97<br>30.00 | TFF<br>BFF<br>PROGR<br>PROGR<br>PROGR<br>PROGR<br>PROGR<br>TFF<br>PROGR<br>TFF<br>PROGR                                                                                                    | Main Layer     Graphics Layers: 8 |
|                                                                                                    |                                                                                                    |                                                                                                    |                                                                                                    | Ok Cancel                         |

| Setting                  | Description                                                                                                    |
|--------------------------|----------------------------------------------------------------------------------------------------|
| Main Layer               | The checkbox has influence on the main layer behaviour. If it is unchecked, the<br>first layer becomes similar to graphic layers: no screensavers at the program<br>channel launch (turning on server), output of the first/last frame at cue/stop is off,<br>the first layer becomes transparent by default (as in the Fill+Key mode). The<br>option is active by default.<br>Changing this option status will turn off the program channel: all of its settings will<br>be deleted. |
| Graphics Layers          | Setting the number of graphic layers to be used by the program channel. The parameter may possess the value from 0 to 8.                                                                                                    |
| Supported Video<br>Modes | Activation of graphic modes available in the program channel.                                                                                                    |

## **Status Menu Settings**

Program channel settings are located in Status and Manage sections (described below).

Configurable parameters are located at the tab Administrator Control

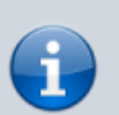

All changes in this section are applied instantaneously with no service reloads.

| ProgramChannel_1 - | PAL-16x9 - ( | Program Channel) |
|--------------------|--------------|------------------|
|                    | fú           |                  |
| Crash Cnt:         | 0            |                  |
| Background:        |              |                  |
| Format:            |              |                  |
| Conversion:        |              |                  |
| Use AFD            | OFF          |                  |
| Output AFD         | Auto (FF)    |                  |
| Graphics 1:        | On           |                  |
| Graphics 1 clip:   |              |                  |
| Graphics 2:        | On           |                  |
| Graphics 2 clip:   |              |                  |
| Graphics 3:        | On           |                  |
| Graphics 3 clip:   |              |                  |
| Graphics 4:        | On           |                  |
| Graphics 4 clip:   |              |                  |
| Logo:              | On           |                  |
| Logo clip:         |              |                  |
| TimeZone           | As Server    |                  |
| Master:            | Free run     |                  |
| Action             |              |                  |

| Parameter                 | Description                                                                                                    |
|---------------------------|----------------------------------------------------------------------------------------------------|
| Crash Cnt                 |                                                                                                    |
| Background                | Selecting a source for the layer:<br>•<br>FILE – selecting a file placed in the server folder C:\Program Files\SL NEO Media<br>Platform\run\files (displaying a list of files from this folder).<br>•<br>URL – selecting a file by the network path at the local or network disk, or a logo file<br>from the SL NEO database (the corresponding database must be specified in<br>Program Channel settings).<br>•<br>LIVE – receiving video with or without an alpha-channel from the external/internal<br>signal source. |
|                           | <b>NONE</b> – stream source for the window not defined.                                                                                                    |
| Format                    | Setting the program channel output format: 4:3, 16:9 or Default (transferred from program channel VideoMode settings)                                                                                                    |
| Conversion                |                                                                                                    |
| Use AFD                   | The option is described in the article Active Format Description (AFD).                                                                                                    |
| Output AFD                | The option is described in the article Active Format Description (AFD).                                                                                                    |
| Graphics<br>1(2,3,4)      | The section displays the current status of the graphic composition layer (On/Off).<br>Click to open a menu for layer management ((Hide composition/Show composition).                                                                                                    |
| Graphics<br>1(2,3,4) clip | Selecting a source for the graphic composition layer. Similarly to logo, there are four options available: LIVE, FILE, URL, NONE. Graphic clips/compositions are actually similar to logo files. Control of displaying these files is similar to logo layer management.                                                                                                    |

| Parameter | Description                                                                                                    |
|-----------|----------------------------------------------------------------------------------------------------|
| Logo      | The section displays the current logo status (On/Off). Click to open the menu for managing the logo layer (Hide logo/Show logo).                                                                                               |
|           | Selecting a source for the logo layer:                                                                                                    |
|           | <ul> <li>FILE – selecting a file placed in the server folder C:\Program Files\SL NEO Media</li> <li>Platform\run\files (displaying a list of files from this folder).</li> </ul>                                               |
| Logo clip | <b>URL</b> – selecting a file by the network path at the local or network disk, or a logo file from the SL NEO database (the corresponding database must be specified in Program Channel settings).                            |
|           | <b>LIVE</b> - receiving video with or without an alpha-channel from the external/internal signal source.                                                                                                    |
|           | <b>NONE</b> – stream source for the layer not defined.                                                                                                    |
|           | Setting the on-air playlist time shift relative to UTC.                                                                                                    |
| TimeZone  | •<br>As Server- use the server time zone (playlist time will coincide with the server clock time)<br>•                                                                                                    |
|           | <b>UTC XX</b> – setting the playlist time zone shift relative to UTC+0: used for convenience of working with playlist at channels with satellite broadcasting, allowing for displaying the target region time in the playlist. |
|           | Status of the mode of program channel synchronization with another channel. The option is displayed when configuring the parameter: Manage→Program Outputs→Program_N→Main/Backup Sync→Sync method. Possible variants:          |
|           | Free run – no synchronization                                                                                                    |
| Master    | •<br>One time synchronization                                                                                                    |
|           | •                                                                                                    |
|           | <ul> <li>Continious synchronization (only for Sync method=Online Continious)</li> <li></li> </ul>                                                                                                    |
|           | Offline synchronization (only Sync method=Online Continious)                                                                                                    |
| Action    | Executing the program channel action in the manual mode.                                                                                                    |

# **General Settings**

Parameters are located at the tab Administrator Control Panel $\rightarrow$ Manage $\rightarrow$ Program Outputs $\rightarrow$ Program\_N.

Changes in this section will lead to reloading of the configurable program channel service and stop broadcasting.
At the end of configuring, save implemented changes by pressing Apply Changes.

## **Playout Parameters**

#### General

| Program output 1                    |             |             |             |                  |                  |            |                  |
|-------------------------------------|-------------|-------------|-------------|------------------|------------------|------------|------------------|
| Service Enabled 1 Storage(s) added. |             | Automati    | on type: Ir | Na               | me: ProgramCh    | annel_1 (  | <u>Change</u> )  |
| Playout Parameters                  | Storages    | Automation  | Actions     | Main/Backup Sync | BXF Connector    |            |                  |
| General Closed Cap                  | otions Op   | en Captions |             |                  |                  |            |                  |
| Video mode:                         |             | PAL         | 16x9 •      | 7 Tim            | eCode Output:    |            | None 🔻           |
| Audio channels:                     |             | 2 🔻         |             | 🖉 S              | CTE-104 PassTi   | hrough     | Packet filtering |
| Stop frame timeout (                | sec):       | 10          | •           | 🗹 T              | eletext PassThro | ugh        |                  |
| Live Closed Capt                    | ions        |             |             | 🗆 S              | CTE104 Genera    | tion       |                  |
| Opaque graph layer:                 |             |             |             | SCT              | E104 Repeat co   | unt:       | 1 🔻              |
|                                     | 5 🗌 6 🗌 7   | 8           |             | SCT              | E104 Repeat del  | lay (frm): | 1 .              |
| 🗆 Force NoMedia c                   | lips transp | arent       |             | Mul              | ticamera:        |            | Disable 🔻        |
| Insertion postroll (fr              | m):         |             |             |                  |                  |            |                  |
| M:4 🌲 1:4                           | . € 2:4     |             |             | 4:4 🌲 5:4        | . € 6: 4         | . ₹ 7:4    | ♣ 8:4 ♣          |
| Keep graphics wh                    | ien paused  | l 🗆 St      | art playbad | k on restart     |                  |            |                  |

| Parameter                          | Description                                                                                                    |  |  |  |  |  |
|------------------------------------|----------------------------------------------------------------------------------------------------|--|--|--|--|--|
| Video mode                         | Select the video mode for the program channel output. The list of available video modes is set in the "Configure Server Components" dialogue                                                                                                    |  |  |  |  |  |
| Audio channels                     | The number of audio channels output by the program channel                                                                                                    |  |  |  |  |  |
| Stop frame timeout<br>(sec)        | Setting the time value in seconds, during which the last frame will stay on<br>after playback stops. This option works only if there is nothing else under<br>the layer: if there was an overlaying insert and it stopped, the lower layer<br>would be displayed.                                                                                                    |  |  |  |  |  |
| Live Closed Captions               | 🕆 Fix Me!                                                                                                    |  |  |  |  |  |
| Opaque graph layer<br>(1-8)        | Activates graphic layer opaqueness and turns off sound for lower layers (see the order of organizing graphic layers above)                                                                                                    |  |  |  |  |  |
| Force NoMedia clips<br>transparent | Transparency for clips absent in the media database                                                                                                    |  |  |  |  |  |
| Insertion postroll (frm)           | Setting the delay value in frames for the main layer and 8 graphic ones<br>(from 0 to 300 frames). This option always triggers, so if the insert<br>triggering accuracy is a few frames, insertion postroll may compensate it.<br>For example, configure the insert to appear 2 frames earlier not to skip a<br>frame in the beginning, and the insertion postroll value equal 4 so to not<br>skip a frame in the end. |  |  |  |  |  |
| Keep graphics when<br>paused       | Hiding paused graphic layers is not necessary. Added in version 2.3.60.                                                                                                    |  |  |  |  |  |
| Start playback on<br>restart       | Automatic playback restart from the point of stop during software reboot.<br>Added in version 2.3.74.                                                                                                    |  |  |  |  |  |

| Parameter                      | Description                                                                                                    |
|--------------------------------|----------------------------------------------------------------------------------------------------|
|                                | Send the time code in the output stream.                                                                                                    |
|                                | None – no time code output<br>•                                                                                                    |
| TimeCode Output                | <b>PassThrough</b> – time code value is taken from the source signal in Background                                                                                                    |
|                                | •<br>Clip – output of the clip time code<br>•                                                                                                    |
|                                | DayTime – current time output                                                                                                    |
| SCTE-104 PassThrough           | Sending messages on-pass from Background                                                                                                    |
| Teletext PassThrough           | Sending teletext on-pass from Background                                                                                                    |
| SCTE-104 Generation            | Activating generation of 104 messages.<br>The feature requires additional licensing. Make sure your license provides<br>this feature. Activating the option without an appropriate license will switch<br>the server to the demo-mode. |
| SCTE-104 Repeat count          | Repeat the message output for N times                                                                                                    |
| SCTE-104 Repeat delay<br>(frm) | Delay between outputs                                                                                                    |
| Multicamera                    | Activating the multi-cam mode described in the article Multi-Cam Clips                                                                                                    |

#### **Closed Captions**

| Program output 1          |                |           |                  |               |                                          |
|---------------------------|----------------|-----------|------------------|---------------|------------------------------------------|
| ✓ Service Enabled         |                |           |                  |               | Name: ProgramChannel_1 ( <u>Change</u> ) |
| 1 Storage(s) added.       | Automati       | ion type: | Internal         | ¥             |                                          |
| Playout Parameters Storag | es Automation  | Actions   | Main/Backup Sync | BXF Connector |                                          |
| General Closed Captions   | Open Captions  |           |                  |               |                                          |
| Render Captions           |                |           |                  |               |                                          |
| External Captions Dir:    |                |           |                  |               |                                          |
| Output Options            |                |           |                  |               | 1                                        |
| Output Protocol           | CEA-708 with 6 | 08 Compa  | tibility Bits 🔻  |               |                                          |
| Number Channels           | 1 -            |           |                  |               |                                          |
| Insert Captions:          | Always         |           | Ŧ                |               |                                          |
| Display Mode              | Scroll V       |           |                  |               |                                          |
| Number of Lines           | 3 🔻            |           |                  |               |                                          |
| Number of Columns         | Auto 🔻         |           |                  |               |                                          |
| 708 Anchor Position       | Center         | Ŧ         |                  |               |                                          |
| 708 Vertical Position     | 95 🔻           |           |                  |               |                                          |
| 708 Horizontal Position   | 10 <b>v</b>    |           |                  |               |                                          |
|                           |                |           |                  |               |                                          |
| Output Service 1          |                |           |                  |               |                                          |
| Input Language Any        | Ŧ              |           |                  |               |                                          |
| Input Stream # None *     |                |           |                  |               |                                          |
|                           |                |           |                  |               |                                          |
|                           |                |           |                  |               |                                          |
|                           |                |           |                  |               |                                          |

| Parameter       | Description                                                                                                    |
|-----------------|----------------------------------------------------------------------------------------------------|
| Render Captions | Activate generation of closed captions.<br>The feature requires additional licensing. Make sure your license provides this<br>feature. Activating the option without an appropriate license will switch the server<br>to the demo-mode. |

### **Open Captions**

| Program output 1      |                     |              |                  |          |         |                     |
|-----------------------|---------------------|--------------|------------------|----------|---------|---------------------|
| Service Enabled       |                     |              | Name: 1          | ProgramC | hannel_ | 1 ( <u>Change</u> ) |
| 1 Storage(s) added.   | Automation typ      | oe: Internal | -                |          | CPU     | Cluster: Auto 💌     |
|                       |                     |              |                  |          |         |                     |
| Playout Parameters    | Storages Automatio  | on Actions   | Main/Backup Sync | BXF Conr | iector  |                     |
| General Closed Cap    | tions Open Captions | 5            |                  |          |         |                     |
| Display Open Capt     | ions                |              |                  |          |         |                     |
| Roll up buffer:       | 4                   | A<br>V       |                  |          |         |                     |
| Font face:            | Default             |              | Font size:       | ľ        | 7.5     | A<br>V              |
| Font color:           | Default             | •            | Font opacity     | :        | 100     | <u>*</u>            |
| Bold                  | T Italic            |              |                  |          |         |                     |
| Background color:     | Default             | •            | Backgroup o      | pacity:  | 100     | <u>A</u>            |
| Outline               | Default             | V            | Outline width    | r F      | 3.00    | <u>*</u>            |
| H Alignment:          | Left 💌              |              | V Alignment      | : []     | Botton  | n 💌                 |
| Horizontal adjustment | 0                   | A<br>V       | Vertical adju    | stment:  | 0       | <u>*</u>            |
| Line spacing %:       | 100                 | A<br>V       | Character sp     | acing %: | 100     | <u>A</u><br>T       |
| Display Mode          | Scroll 💌            |              |                  |          |         |                     |
| Caption streams: ( A  | . <u>dd</u> )       |              |                  |          |         |                     |
| V I an an             | and Index           |              |                  |          |         |                     |

| Х          | Language | Index |
|------------|----------|-------|
| (Del Edit) | rus      | -1    |
| (Del Edit) | eng      | -1    |

| Parameter             | Description |
|-----------------------|-------------|
| Display Open Captions |             |
| Roll up buffer        | 🔧 Fix Me!   |
| Font face             | 🔸 Fix Me!   |
| Font size             | 🔸 Fix Me!   |
| Font color            | 🔸 Fix Me!   |
| Font opacity          | 🔸 Fix Me!   |

| Parameter           | Description |
|---------------------|-------------|
| Background color    | 🔧 Fix Me!   |
| Background opacity  | 🔧 Fix Me!   |
| Outline             | 🔧 Fix Me!   |
| H Alignment         | 🔧 Fix Me!   |
| V Alignment         | 🔧 Fix Me!   |
| Vertical adjustment | 🔧 Fix Me!   |
| Line spacing %      | 🔧 Fix Me!   |
| Character spacing % | 🔧 Fix Me!   |
| Source stream Lang  | 🔸 Fix Me!   |
| Source stream ldx   | 🕆 Fix Me!   |

### Storages

A program channel plays clips only from media databases added at this page.

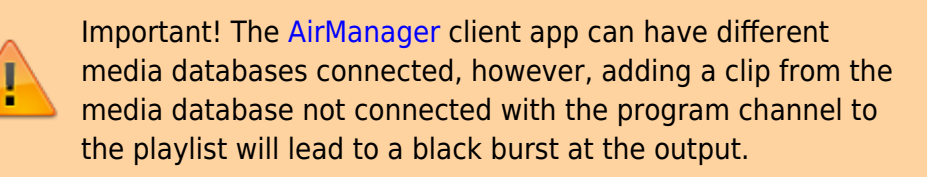

| Program o  | utput 1         |                    |                |                           |                      |
|------------|-----------------|--------------------|----------------|---------------------------|----------------------|
| Service    | e Enabled       | Nan                | ne: ProgramCha | annel_1 ( <u>Change</u> ) |                      |
| 2 Storage( | (s) added.      | Automation         | type: Internal | •                         |                      |
| Playout    | Parameters      | Storages Automa    | tion Actions   | Main/Backup Sync          | <b>BXF</b> Connector |
| Program I  | Playout Storage | es: ( <u>Add</u> ) |                |                           |                      |
| Х          | Name            | Address            |                | User A                    |                      |
| (Del Edit) | MAM             | medb://local       | host:9900      |                           |                      |
| (Del Edit) | local           | medb://local       | host:9902      |                           |                      |
|            |                 |                    |                |                           |                      |
|            |                 |                    |                | Ψ                         |                      |
|            |                 |                    |                | •                         |                      |
|            |                 |                    |                |                           |                      |
| Parameter  | Description     |                    |                |                           |                      |
| Add Action | Adding a med    | lia database.      |                |                           |                      |

| Parameter | Description                                                       |
|-----------|-------------------------------------------------------------------|
| Del       | Deleting a selected media database from program channel settings. |
| Edit      | Editing a connected media database.                               |

#### Edit Storage

| Name: Media 1              |
|----------------------------|
| Type: SL Media Storage •   |
| Storage Address: localhost |
| Storage Number: 1 🔻        |
| Login User:                |
| Login password:            |
| Block clip deletion        |
| Active folders             |
|                            |
| Ok Cancel                  |

| Parameter      | Value                                                        |
|----------------|--------------------------------------------------------------|
| Name           | Random name                                                  |
| Туре           | Type of the connected storage: File Folder, SL Media Storage |
| Active folders | Configuring Automatic Metadata Transfer to Playlist          |

| Parameter              | Value                                                                                                    |  |
|------------------------|----------------------------------------------------------------------------------------------------|--|
| Block clip<br>deletion | Block deleting clips in case, if a clip is right after the current point of execution in the playlist (or any place with active loop). If the option is on, automation will block deleting the asset from the database. An attempt to delete the asset will lead to an error and message about blocking deletion of the clip. A blocked clip may be deleted by users with USER_PRIV_FILE_BLOCK_OVERRIDE rights (Important! In case of local connection to the media database, deletion is possible under any user, if the option "Enable local admin priveleges" is activated in Storage service settings). Added in version 2.2.17. If the deleted group contains blocked clips, manual deletion will lead to displaying the message (:  Yes - delete the first blocked clip Yes - delete the first blocked clips No to All _ cancel No to All - delete all blocked clips and delete the rest of clips Cancel - cancel deletion If access rights of deletions are absent, processing files will stop and the following message will be displayed: An error occured while copying: Permission denied |  |
| For Type=SL            | Media Storage                                                                                                    |  |
| Storage<br>Address     | IP-address of the server with the configured media database. The default value (empty) is "localhost".                                                                                                    |  |
| Storage<br>number      | The database service sequence number at the server with the specified IP address (number from 1 to 4).                                                                                                    |  |
| Login User             | Username for access to the media database. The default value (empty) is "guest".                                                                                                    |  |
| Login<br>password      | User password to access the database.                                                                                                    |  |
| For Type=File          | e Folder                                                                                                    |  |
| Disk Path              | Local or network path to the Windows folder                                                                                                    |  |

# **VDCP Mode Settings**

Parameters are located at the tab Administrator Control Panel $\rightarrow$ Manage $\rightarrow$ Program Outputs $\rightarrow$ Program\_N $\rightarrow$ Automation type (if Automation type = Vdcp).

| Program output 1                              |                                                                |
|-----------------------------------------------|----------------------------------------------------------------|
| Service Enabled<br>1 Storage(s) added. Automa | Name: ProgramChannel_1 ( <u>Change</u> )<br>ation type: Vdcp • |
| Playout Parameters Storages Vdcp              |                                                                |
| Port Type: Netw<br>Port #:                    | ork <b>T</b>                                                   |
| Max transfer rate per thread(x):              | \₩<br>₩                                                        |

The VDCP mode allows using the program channel along with the third-party system for broadcast automation. In this mode, internal automation of Skylark playlist control is turned off, giving its functions to the external system (playlists, logging etc). The option of managing graphic layers through API is saved.

#### VDCP

Settings for connecting the automation server.

| Parameter                          | Description                                                                    |
|------------------------------------|--------------------------------------------------------------------------------|
| Port Type                          | Network – management is implemented via Ethernet, COM1-COM16 – via a COM port. |
| Port #                             | Network port used for input connections from a VDCP automation server.         |
| Max transfer rate per<br>thread(x) | <b>Fix Me!</b>                                                                 |

## **Internal Mode Settings**

Parameters are located at the tab Administrator Control Panel $\rightarrow$ Manage $\rightarrow$ Program Outputs $\rightarrow$ Program\_N $\rightarrow$ Automation type (if Automation type = Internal).

#### **Automation**

#### **Parameters**

| Program output 1       |                                                                   |
|------------------------|-------------------------------------------------------------------|
| ✓ Service Enabled      | Name: ProgramChannel_1 ( <u>Change</u> )                          |
| 1 Storage(s) added.    | Automation type: Internal                                         |
| Playout Parameters Sto | orages Automation Actions Main/Backup Sync BXF Connector          |
| Parameters Playlists   | AsRun logs Routing Switchers Master Control Mixers External Lines |
| Cue Time (sec):        | 5 ▼ Program output pin: None ▼                                    |
| Auto Cue delay (sec):  | Infinite V Preview output pin: None V                             |
| Graphics playlists:    | 4 ▼ Main input pin: None ▼                                        |
| Graphics compositions: | 4 ▼ Autoreset mixers Mixer CUTS                                   |
|                        | Output delay: 0 🔻                                                 |
|                        | Control code:                                                     |
|                        | Alarm clip: colorbars.png                                         |
|                        | Auto zones for layers: None 🔹                                     |
|                        | Execution zone: $0 \checkmark : 0 \checkmark : 0 \checkmark$      |

| Parameter                | Description                                                                                                    |
|--------------------------|----------------------------------------------------------------------------------------------------|
| Cue Time (sec)           | Time of preparation of the next playlist item that is in the auto mode.                                                                                                    |
| Auto Cue Delay<br>(sec)  | Setting time in seconds: infinite – queueing is not implemented. The option works if the playlist is stopped (Cue shows the first clip frame as a freeze frame, playback launches by pressing Play), for clips in the manual mode.                                                                                                    |
| Graphics<br>playlists    | Setting the available number of graphic playlists. The total number of graphic playlists and compositions is eight; four graphic playlists are configured by default.                                                                                                    |
| Graphics<br>compositions | Setting the available number of graphic playlists. The total number of graphic playlists and compositions is eight; four slots for graphic compositions are configured by default.                                                                                                    |
| Program output<br>pin    | This option may be activated for when using an external matrix switcher after the server. In the field, specify the number of a switcher output used for reading the program signal of a broadcasting channel.<br>This feature requires additional licensing.                                                                                                    |
| Preview output<br>pin    | This option may be activated for when using an external matrix switcher after the server. In the field, specify the number of a switcher output to read the preview signal off. The preview signal is auxiliary: the system automatically switches the external line signal to this output 10 seconds before actual on-air switching. This gives the operator an opportunity of prompt managing a particular input signal at the monitor with no manual preset.<br>This feature requires additional licensing. |
| Main input pin           | This option may be activated for when using an external matrix switcher after the<br>server. In the field, select the switcher input connected (by the scheme) to the<br>server playout channel working for this program channel.<br>This feature requires additional licensing.                                                                                                    |
| Autoreset<br>mixers      | When the option is active, playlist elements with the "none" type of transition are switched to the "cut" type; if inactive – to the previous transition type.                                                                                                    |
| Mixer CUTS               | The option turns on mandatory using of a mixer for cut-transitions. In classical configurations, switching the external lines, server and VTRs requires a "router+mixer" pair. SL NEO software is optimized for "cut" transitions: automation switches the router directly, meanwhile the mixer does nothing.                                                                                                    |
| Output delay             | The parameter defines the switching moment latency, in frames.                                                                                                    |

| Parameter                | Description                                                                                                    |
|--------------------------|----------------------------------------------------------------------------------------------------|
| Control code             | Setting a password, later entered in Air Manager settings for playlist editing. An<br>empty value in this field turns off the option.<br>Information on configuring the client application. The password is specified in Air<br>Manager connection settings: File→Configure→Services→Broadcast<br>servers→Passwd. Without a password, the playlist will be available only for<br>viewing. |
| Alarm clip               | Select a file to be used as an alarm clip. The clip file must be located in the folder<br>C:\Program Files (x86)\SL NEO Media Platform\run\files. The clip is<br>launched by pressing the Alarm Clip button in AirManager.                                                                                                    |
| Auto zones for<br>layers | Activates the Playlist Zoning function:<br>•<br>None – Playlist zoning turned off<br>•<br>Main – Function is active for the main playlist<br>•<br>Main & 1st Graphics – Function is active for the main playlist and first graphic<br>playlist                                                                                                    |
| Execution zone           | Setting the = execution zone size: the playlist area that cannot be modified by the on-air operator.                                                                                                    |

### Playlists

| Program output 1                       |                                                                       |  |
|----------------------------------------|-----------------------------------------------------------------------|--|
| Service Enabled<br>1 Storage(s) added. | Name: ProgramChannel_1 ( <u>Change</u> )<br>Automation type: Internal |  |
| Playout Parameters                     | Storages Automation Actions Main/Backup Sync BXF Connector            |  |
| Parameters Playlists                   | AsRun logs Routing Switchers Master Control Mixers External Lines     |  |
| Playlist watch folder:                 | Export Playlist: None                                                 |  |
| Watch folder type:                     | Reflection    Output file:                                            |  |
| Playlist timecode:                     | Match frame rate  Vay start: 3  V: 0  V: 0  V                         |  |
| Playlist file mask:                    | Max duration: 6 • :0 •                                                |  |

| Parameter             | Description                                                                                                    |
|-----------------------|----------------------------------------------------------------------------------------------------|
| Playlist watch folder | A path to the folder storing playlists for automatic loading                                                                                                    |
|                       | Automatic loading mode:                                                                                                    |
|                       | •                                                                                                    |
| Watch folder type     | <b>Upload once</b> – uploads a playlist once at the moment specified in the Playlist upload time field. The uploaded playlist is added to the end of the program channel current playlist. |
|                       | Clear/Upload once – clears the program channel current playlist and uploads the playlist file.<br>•                                                                                        |
|                       | <b>Reflection</b> – tracks changes in the playlist file and updates the program channel playlist according to them.                                                                        |

| Parameter                                                    | Description                                                                                                    |  |  |
|--------------------------------------------------------------|----------------------------------------------------------------------------------------------------|--|--|
| Playlist timecode                                            | Six Me!                                                                                                    |  |  |
| Playlist file mask                                           | Setting a name mask for the playlist file which allows uploading only those playlists that fit the mask. For example, *-MyChannel.clf: uploading files with the MyChannel suffix in the file name. |  |  |
| Export playlist, Output<br>file, Day start, Max<br>durations | Settings are described in the article Configuring Automatic Export of Playlists                                                                                                    |  |  |

#### AsRun logs

AsRun logs are formed during playlist playback, containing information about clips on-air. You may configure uploading logs into 2 separate places.

| Program output 1                                  |                   |                                       |                |  |
|---------------------------------------------------|-------------------|---------------------------------------|----------------|--|
| Service Enabled Name: ProgramChannel 1 ( Change ) |                   |                                       |                |  |
|                                                   | _                 |                                       | /              |  |
| 1 Storage(s) added. Au                            | itomation type:   | nternal                               | '              |  |
|                                                   | _                 |                                       | _              |  |
| Playout Parameters Storages Autor                 | nation Actions    | Main/Backup Sync BX                   | F Connector    |  |
|                                                   |                   | · · · · · · · · · · · · · · · · · · · |                |  |
| Parameters Playlists AsRun logs                   | Routing Switchers | Master Control Mixers                 | External Lines |  |
| Report folder:                                    |                   | Report folder:                        |                |  |
| Report format:                                    | Internal          | <ul> <li>Report format:</li> </ul>    | Internal 🔹     |  |
| Report cut time:                                  | 0 •:0 •:(         | Report cut time:                      | 0 •:0 •:0 •    |  |
| Report Graphics Layer:                            | 01020304          |                                       |                |  |
|                                                   | 5 6 7 8           | }                                     |                |  |
| Skip NO_MEDIA items                               |                   |                                       |                |  |
| Skip GRAPH NO MEDIA items                         |                   |                                       |                |  |

| Parameter                    | Description                                                                                                    |
|------------------------------|----------------------------------------------------------------------------------------------------|
| Report folder                | Specifying a folder for storing logs. By default, AsRun Logs are recorded to the folder C:\Program Files (x86)\SL NEO Media Platform\run\program\log\ and sorted by channels. |
| Report format                | Setting the format of AsRun log, see the description below.                                                                                                    |
| Report cut time              | Setting the time for cutting the log file (start recording to a new file) in the HH:MM:SS format.                                                                             |
| Report Graphics<br>Layer     | Logging information on playback of graphic playlists (from 1 to 8).                                                                                                    |
| Skip NO_MEDIA items          | Skip logging information on clips with the NOMEDIA status.                                                                                                    |
| Skip GRAPH<br>NO_MEDIA items | Skip logging secondary events with no graphic files found. Added in 2.2.33 version.                                                                                           |
| Custom template<br>path      | Path to the folder with a template for log generation in the Custom AsRun format. Added in 2.4.163 version.                                                                   |

#### Log Formats (Report format Option)

2025/01/18 08:57

|                      | A log file           | is a text file with                   | n every string corresponding a certain event or message. Fields of each string are tab separated.                                                                                                    |
|----------------------|----------------------|---------------------------------------|----------------------------------------------------------------------------------------------------|
|                      | Example<br>2013-08   | of a log file strin<br>8-17 23:07:1   | ng:<br>8.41 START 251289 60:00:20:00 MATN NoChange NoChange NoChange 251289                                                                                                    |
|                      | Event for            | rmat:                                 |                                                                                                    |
|                      | DATE TI              | IME EVENT TIT                         | LE DURATION PLAYER TAPE ITEM_ID COMMENT KEY1 KEY2 KEY3 KEY4 URI MEDIA_STATUS GPI_V1 GPI_V2 GPI_V3 GPI_V4 GPI_V5 GPI_V6 GPI_V7 GPI_V8 ONAIR GROUP                                                                                                    |
|                      | 1                    |                                       | Description date in the format YYYY-MM-DD                                                                                                    |
|                      | 2                    | TIME                                  | time in the format HH/MM/SS.microseconds                                                                                                    |
|                      | 3                    | EVENT                                 | Type of event: START, ERROR                                                                                                    |
|                      | 4                    | TITLE                                 | "Title" field value from the playlist                                                                                                    |
|                      | 5                    | DURATION                              | "Duration" field value from the playlist                                                                                                    |
|                      | 6                    | PLAYER                                | The layer in which the clip was played: MAIN or 28 (graphic layers)                                                                                                    |
|                      | 7                    | ТАРЕ                                  | "Tape_name" field value from the playlist                                                                                                    |
|                      | 8                    | ITEM_ID                               | I he material id in a traffic/media-planning-system. This value is formed by the traffic system at the moment of playlist generation.                                                                                                    |
|                      | 10                   | KEY1                                  | Comment neu value from the playitst Visual * failed value from the playitst Visual * failed value from the playitst                                                                                                    |
|                      | 11                   | KEY2                                  | Key2" field value from the playlist                                                                                                    |
|                      | 12                   | KEY3                                  | "Key3" field value from the playlist                                                                                                    |
|                      | 13                   | KEY4                                  | "Key4" field value from the playlist                                                                                                    |
| nternal              | 14                   | URI                                   | Clip identifier in the Skylark database                                                                                                    |
|                      | 15                   | MEDIA_STATU                           | S The media file status: MediaOk - the material was in the media database at the moment of playback, MediaOffline - the material was absent from the database (NoMedia error in the playlist).                                                                                                    |
|                      | 16                   | GPI_V1                                | The gpi_v1 field value from the playlist                                                                                                    |
|                      | 17                   | GPI_V2                                | The gpi_v2 field value from the playlist                                                                                                    |
|                      | 18                   | GPI_V3                                | Ine gp_V3 neid value from the playlist                                                                                                    |
|                      | 20                   |                                       | The grip is fold value from the glavlict                                                                                                    |
|                      | 20                   | GPI_V5                                | The prive field value from the playlist                                                                                                    |
|                      | 22                   | GPI V7                                | The opi v7 field value from the plavlist                                                                                                    |
|                      | 23                   | GPI_V8                                | The gpi v8 field value from the playlist                                                                                                    |
|                      | 24                   | ONAIR                                 | A flag that must be set from the backup switcher by GPI so logs would show which server was on-air (main or backup).                                                                                                    |
|                      | 25                   | GROUP                                 | The group field value from the playlist                                                                                                    |
|                      | Message              | format:                               |                                                                                                    |
|                      | DATE TI              | IME SPACE_MES                         | SAGE                                                                                                    |
|                      | Date - d             | late in the "DD/M                     | IM/YYYY" format                                                                                                    |
|                      |                      |                                       |                                                                                                    |
|                      | TIME - t             | ime in the HH:M                       | M:SS:FF format.                                                                                                    |
|                      | •                    |                                       |                                                                                                    |
| )Si AsRun            | 26g mE⊣              | n the Osl format                      | ndom message, must start with a space.                                                                                                    |
| outh AsRun           | Log file i           | n the Louth form                      | at                                                                                                    |
| uroSport             | Log file i           | n the special for                     | EuroSport format                                                                                                    |
| .ovi/creatv<br>.sRun | Log file i           | n the special CO                      | VI/CreaTV format                                                                                                    |
| DS AsRun             | Log file i           | n the special SDS                     | S format                                                                                                    |
| nternal              |                      |                                       |                                                                                                    |
| 2.2                  |                      |                                       |                                                                                                    |
|                      | Log file b           | based on a user t<br>e Evample #1     | emplate. Added in version 2.4.163.                                                                                                    |
|                      | log_temp             | plate.txt                             |                                                                                                    |
|                      | #                    | · · · · · · · · · · · · · · · · · · · |                                                                                                    |
|                      | # IN15<br>#          | is a sample                           | template for Lustom Askun log rules                                                                                                    |
|                      | # In ac              | ddition to us                         | ually supported playlist variables \$(var), the following variables can be used                                                                                                    |
|                      | #<br># (iok          | h waar) t(ich                         | man) think down think have think man think man think the setual time the soluted modia started                                                                                                    |
|                      | # \$(jut<br># \$(cur | r vear) \$(jub                        |                                                                                                    |
|                      | # \$(du              | r_hour) \$(dur                        | _min) \$(dur_sec) \$(dur_frm) - The actual duration of the time the related media started to this event occurring                                                                                                    |
|                      | # \$(on_             | _air) - Airin<br>Tia state) -         | g status<br>Media etate                                                                                                    |
|                      | # \$(eve             | ent) - Loggin                         | g event that occurred                                                                                                    |
|                      | #                    |                                       | -                                                                                                    |
|                      | # The h              | header only s                         | upports \$(cur_year) \$(cur_mon) \$(cur_day) \$(cur_hour) \$(cur_min) \$(cur_sec)                                                                                                    |
|                      | # After              | r the variabl                         | e name, arguments can be added to modify how the variable will be displayed                                                                                                    |
|                      | # \$(eve             | ent) -> \$(eve                        | nt,ralign,width:10)                                                                                                    |
| ustom                | # width<br># ralic   | n - Set stric                         | t width for text to be displayed                                                                                                    |
| sRun                 | # As we              | ell, variable                         | values can be mapped to different values by using =                                                                                                    |
|                      | # \$(gpi             | il_mode,on=EN                         | IABLED,off=DISABLED,none=), if gpi1_mode is 'on' 'ENABLED' will be logged, if 'off' 'DISABLED' will be logged, if 'none' then no characters will be                                                                                                    |
|                      | writter<br>##        | n                                     |                                                                                                    |
|                      | # The t              | template for                          | graphics events starts with the '^' symbol in the beginng of the line. Same parameter as for the main event                                                                                                    |
|                      | # and t              | the same rule                         | s apply                                                                                                    |
|                      | #                    |                                       |                                                                                                    |
|                      | !                    |                                       |                                                                                                    |
|                      | ! Thi                | is will be th                         | e header text for this log, it will only be written when this log is opened, ! is used to set header lines                                                                                                    |
|                      | 1 100                | day's date: \$                        | (cur_year)-\$(cur_mon)-\$(cur_day)                                                                                                    |
|                      | \$(event             | t,width:8) -                          | <pre>\$(cur_hour):\$(cur_min):\$(cur_sec): \$(uri) was affected, media duration in frames \$(duration,ralign,width:12)</pre>                                                                                                    |
|                      | ^# ( aug             | Started:                              | \$(ev_year)-\$(ev_mon)-\$(ev_day) \$(ev_hour):\$(ev_min):\$(ev_sec)<br>{(ev_hour)\$(ev_mon).\$(ev_ore).\$(ui)                                                                                                    |
|                      | Template             | e Example #2                          | \$\Cx_INOU}.\$\Cx_INTU.\$\C4_2BCL}; \$\UI1)                                                                                                    |
|                      | log_temp             | plate2.txt                            |                                                                                                    |
|                      | \$(ev_ye             | ear)\$(ev_mon)                        | <pre>\$(ev_day)\$(player,width:8)\$(clip_hour):\$(clip_sec):\$(clip_frm)\$(uri,width:22)\$(type,width:1,typel=C,type2=T,type3=X,type4=K)\$(title,width:60<br/>\$(av_hour):\$(av_min):\$(av_sec):\$(av_frm)\$(uri,width:26)\$(dur_frm)\$(uri,width:22)\$(type,width:1,type1=C,type2=T,type3=X,type4=K)\$(title,width:60<br/>\$(av_hour):\$(av_min):\$(av_sec):\$(av_frm)\$(uri,width:26)\$(dur_frm)\$(uri,width:22)\$(type,width:1,type1=C,type2=T,type3=X,type4=K)\$(title,width:60)\$(title,width:60)\$(title,width:</pre> |
|                      | )\$(qpi3             | 3 mode,on=E.o                         | <pre>stgp1c_mode,stget_maxi,stget_stget_instget_instget_maxi,stget_maxi,stget_stget_mode</pre> <pre>stgp1c_mode</pre> ,stgp1c_mode,stgp1c_mode,st                                                                                                    |
|                      | , none=              | ) \$(                                 | start_type,manual=-,hard_start=T,auto=N)                                                                                                    |
|                      |                      |                                       |                                                                                                    |

Since version 2.2.32, an AsRun log of a program channel now outputs information on an actual status of the media file (OK or OFFLINE). Graphic layers marked for logging but not marked as opaque now are output into an AsRun log as graphic events in addition to the main ones.

Basic Information on SL NEO Server Logs.

#### **Routing Switchers**

Last update: 2022/09/27 10:58 manual:program\_channel\_configuration https://wiki.skylark.tv/manual/program\_channel\_configuration

| Program output 1      |                        |                           |                 |                      |
|-----------------------|------------------------|---------------------------|-----------------|----------------------|
| 🖉 Service Enabled     | Name: Pr               | ogramChannel_1 (          | <u>Change</u> ) |                      |
| 2 Storage(s) added.   | Automation type:       | Automation type: Internal |                 |                      |
| Playout Parameters    | Storages Automation    | Actions Main/Ba           | ckup Sync       | <b>BXF</b> Connector |
| Parameters Playli     | sts AsRun logs Routing | Switchers Extern          | al Lines        |                      |
| Routing Switchers Lay | yers: ( <u>Add</u> )   | _                         |                 |                      |
| X Server              | Bus                    | Name                      | ·               |                      |
|                       |                        |                           |                 |                      |
|                       |                        |                           |                 |                      |
|                       |                        |                           |                 |                      |
|                       |                        |                           | -               |                      |
| •                     |                        |                           | •               |                      |

This tab allows anchoring a program channel to the router management service. Adding several routers is possible, providing their simultaneous switching. This may be useful, when video and audio signals in a path are switched by different routers.

| Add Routing Switcher Layer |
|----------------------------|
| Server:                    |
| Bus: 1 V                   |
| Name: 128x128              |
|                            |
| Ok Cancel                  |

| Parameter | Description                                                                                                    |
|-----------|----------------------------------------------------------------------------------------------------|
| Server    | Specifying the IP address of the server with the activated router management service. In our case, the service is launched at the server itself, so the field may remain empty. The default value is localhost. |
| Bus       | The value must be equal to 1                                                                                                    |
| Name      | Specifying a unique name of a matrix in the system, set in router management service settings (Router Buses).                                                                                                   |

#### **Master Control Mixers**

| Program output 1             |                            |                    |                            |
|------------------------------|----------------------------|--------------------|----------------------------|
| 🖉 Service Enabled            |                            | Name: ProgramC     | hannel_1 ( <u>Change</u> ) |
| 1 Storage(s) added.          | Automation type:           | Internal           | ¥                          |
| Playout Parameters Storage   | es Automation Actions      | Main/Backup Sync   | BXF Connector              |
| Parameters Playlists Ask     | Run logs Routing Switchers | Master Control Mix | ers External Lines         |
| Mixer Layers: ( <u>Add</u> ) |                            |                    |                            |
| X Server                     | Bus                        | Name               | A                          |
|                              |                            |                    | •                          |
| •                            |                            | •                  |                            |

This tab allows anchoring the program channel to the mixer management service. The interface for adding a mixer is similar to adding Routing Switchers.

#### **External Lines**

| Program output 1      |                    |                    |                                       |                         |
|-----------------------|--------------------|--------------------|---------------------------------------|-------------------------|
| 🖉 Service Enabled     |                    | Name:              | ProgramChan                           | nel_1 ( <u>Change</u> ) |
| 1 Storage(s) added.   | Automati           | ion type: Internal | •                                     | ]                       |
| Playout Parameters St | orages Automation  | Actions Main/Bac   | ckup Sync BXI                         | F Connector             |
| Parameters Playlists  | AsRun logs Routing | g Switchers Master | Control Mixers                        | External Lines          |
| External Lines: (Add) |                    |                    |                                       |                         |
| X Name                | ;                  | Pin                | · · · · · · · · · · · · · · · · · · · |                         |
|                       |                    |                    |                                       |                         |
|                       |                    |                    |                                       |                         |
|                       |                    |                    |                                       |                         |
|                       |                    |                    | -                                     |                         |
| 4                     |                    |                    | •                                     |                         |

Assigning external lines for working in the "server before router" mode. Clicking Add launches a window for setting a new line.

| Edit External Line |  |
|--------------------|--|
| Name: LINE2        |  |
| Pin: 3             |  |
|                    |  |
|                    |  |
| Ok Cancel          |  |

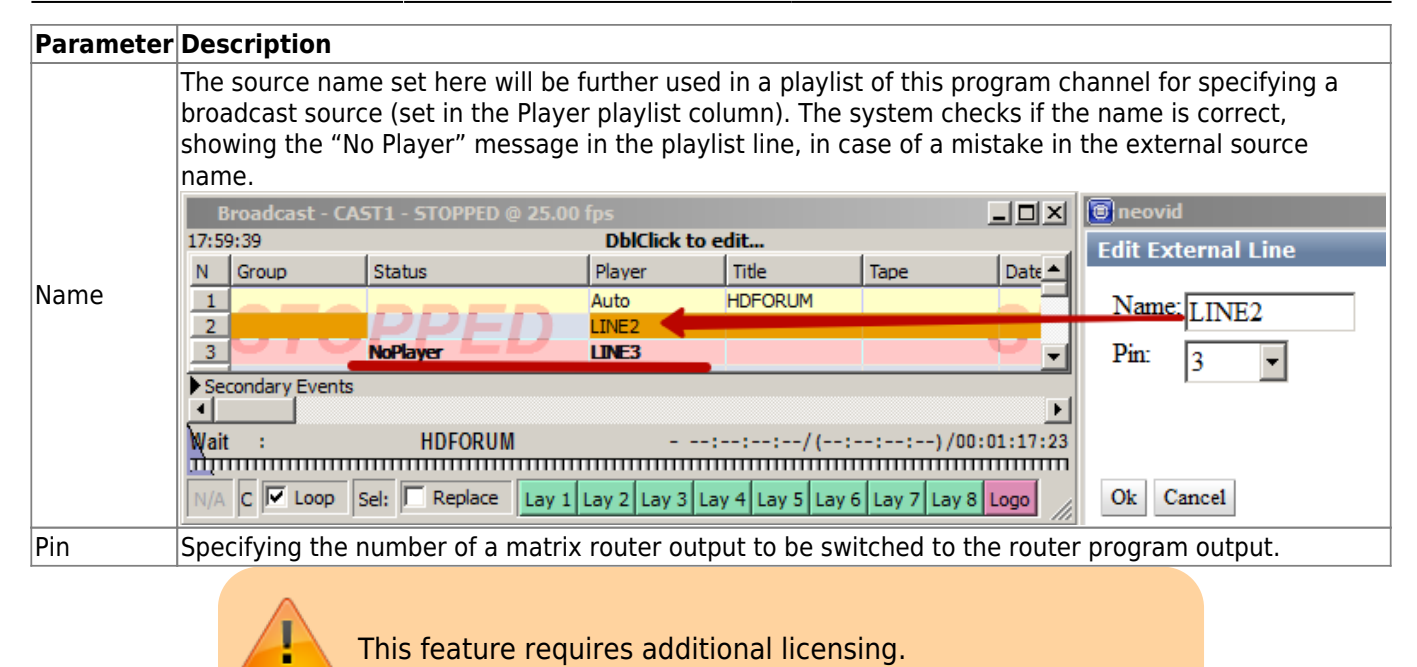

#### Actions

#### **Configuring Actions**

Starting from version 2.0.148, the program channel (ezcaster) no longer reacts to actions causing changes in playlist execution (play, stop, skip, next\_clip, select group, etc) in case, if it is backup and locked to the main one. Corresponding actions will be ignored until synchronization is off.

#### **Playlist events**

The tab groups conditions for triggering of actions, connected to analyzing coincidences of a column value in playlist items with a certain value set in the condition. Conditions are checked for every executable playlist item.

| Program outp  | ut 1         |             |               |            |                  |                    |
|---------------|--------------|-------------|---------------|------------|------------------|--------------------|
| Service E     | nabled       |             | Name: Pr      | rogramCh   | annel 1 ( Chang  | e)                 |
| 2.0           |              |             |               |            | _ `              | - /                |
| 2 Storage(s)  | added.       | Au          | tomation type | : Internal | •                |                    |
| Playout Pa    | rameters     | Storages    | Automation    | Actions    | Main/Backup S    | iync BXF Connector |
| Playlist eve  | ents Gen     | eral events | Backgroup e   | events M   | lain Layer event | 5                  |
| Playlist even | t actions (A | dd action)  |               |            |                  |                    |
| Х             | Name         | Add         | lress Serv    | ice        | Ac ^             |                    |
| (Del Edit)    | PlayGrap     | hics        |               |            | P1               |                    |
| (Del Edit)    | unpause      |             |               |            | Uı               |                    |
| (Del Edit)    | pause        |             |               |            | Pa               |                    |
| (Del Edit)    | adv          |             | Prog          | ramChanr   | nel_1 Pl;_       |                    |
|               |              |             |               | •          |                  |                    |

## Parameter Description

| Add Action | Creating an action.          |
|------------|------------------------------|
| Del        | Deleting the selected action |
| Edit       | Editing an action.           |

### **Edit Action**

| Action configuration | Action condition                      | Action parameters        |
|----------------------|---------------------------------------|--------------------------|
| Name: PlayGraphics   | Variable: Media url                   | Param 1: \$(player?2)    |
| Layer: 1 🔻           | Trigger if: NOT EQUAL                 | Param 2: \$(uri)         |
| Delay: 300           | Value:                                | Param 3:                 |
| Address:             | AND V                                 | Param 4: \$(in_point)    |
| Service:             | Variable: Player name                 | Param 5: \$(out_point)   |
| Action: Play clip    | Trigger if: NOT EQUAL V               | Param 6: \$(duration)    |
|                      |                                       | Param 7: \$(trans_mode)  |
|                      | Inigger at start when primary matches | Param 8: \$(trans_speed) |
|                      | Trigger at end when primary matches   | Param 9: \$(trans_wipe)  |
|                      | Trigger when secondary matches        | Param 10: \$(params)     |
|                      | Keypoint Track                        | Param 11: PLAY           |
|                      | Keypoint Title:                       | Param 12: 300            |
|                      |                                       | Param 13: \$(aud_transp) |
|                      |                                       | Param 14: \$(group)      |
|                      |                                       | Param 15:                |
|                      |                                       | Param 16:                |
|                      |                                       | Param 17: \$(lead_out)   |
|                      |                                       | Param 18:                |
|                      |                                       | Param 19:                |
|                      |                                       | Param 20:                |
|                      |                                       |                          |

#### Ok Cancel

| Parameter                                                                | Description                                                                                                    |  |  |  |
|--------------------------------------------------------------------------|----------------------------------------------------------------------------------------------------|--|--|--|
| Action<br>configuration The section for selecting an action to configure |                                                                                                    |  |  |  |
| Name                                                                     | A random name for the rule.                                                                                                    |  |  |  |
| Layer                                                                    | Selecting a layer number from 1 to 16 for checking the condition set in the "Action condition" section. 1 – the main layer (CAST1 playlist), 2 – the first graphic layer (of the CAST1_LAY1 playlist), etc. |  |  |  |

| Parameter                       | Description                                                                                                    |                                                        |                                  |  |  |  |
|---------------------------------|----------------------------------------------------------------------------------------------------|--------------------------------------------------------|----------------------------------|--|--|--|
| Action                          | The section for selecting an action to configure                                                                                                    |                                                        |                                  |  |  |  |
| configuration                   | A shift in action execution relative to the time of triggering the condition in the "Action condition" sectio, in milliseconds. A negative value delays triggering the action, a positive value speeds it up.                               |                                                        |                                  |  |  |  |
|                                 | A 5000 De                                                                                                    | elay -5000                                             |                                  |  |  |  |
|                                 | ~                                                                                                    |                                                        |                                  |  |  |  |
|                                 | Clip 1<br>1                                                                                                    | Clip 2<br>Action condition = true                      | Clip 3                           |  |  |  |
|                                 | Timeline                                                                                                    |                                                        |                                  |  |  |  |
| Delay                           | Trigger at start whe                                                                                                    | en primary matches                                     |                                  |  |  |  |
|                                 |                                                                                                    | Execut                                                 | e action                         |  |  |  |
|                                 | В                                                                                                    | 5000 De                                                | elay -5000                       |  |  |  |
|                                 | Clip 1                                                                                                    | Clip 2<br>Action condition = true                      | Clip 3                           |  |  |  |
|                                 | Timeline                                                                                                    |                                                        |                                  |  |  |  |
|                                 |                                                                                                    | Trigger at end whe                                     | en primary matches               |  |  |  |
| Address                         | IP address of the server to send                                                                                                    | the command to. The emp                                | ty value equals localhost.       |  |  |  |
| Service                         | The destination service, selecte                                                                                                    | d from the list of available                           | services.                        |  |  |  |
| Action                          | Name of the sent command (action). The value is selected from the list of actions available for the service. A complete List of Actions.                                                                                                    |                                                        |                                  |  |  |  |
| Action<br>condition             | The section of a condition for the action to trigger. If during a checkup of set conditions a true value is retrieved (Action condition=true), the service will send the command set in the "Action" field.                                 |                                                        |                                  |  |  |  |
| Variable                        | Specifying a playlist column, in selected from the list.                                                                                                    | which the value will be ana                            | lyzed. The parameter value is    |  |  |  |
|                                 | •<br><b>EQUAL</b> – the condition is true, if the Variable column value completely coincides with the<br>Value field (case matters). Example: (Skylark and Skylark = true), (Skylark and skylark =<br>false), (Skylark and Server = false). |                                                        |                                  |  |  |  |
| Trigger if                      | <b>NOT EQUAL</b> – the condition is true, if the Variable column value does not coincide with the Value field (case matters). Example: (Skylark and Skylark = false), (Skylark and skylark = true), (Skylark and Server = true).            |                                                        |                                  |  |  |  |
|                                 | <b>CONTAINS</b> – the condition is true, if the Variable column value contains a substring specified in the Value field (case matters). Example: (Skylark and kylar = true), (Skylark and sky = false).                                     |                                                        |                                  |  |  |  |
|                                 | <b>NOT CONTAINS</b> – the condition is true, if the Variable column value does not contain a substring specified in the Value field (case matters). Example: (Skylark and kylar = false), (Skylark and sky = true).                         |                                                        |                                  |  |  |  |
| Value                           | A text value. Some playlist colu<br>Value field for a hint.                                                                                                    | mns require specifying data                            | a in a certain format. Hover the |  |  |  |
|                                 | The function of logical disjunction                                                                                                    | on of conditions appeared in                           | n the version 2.0.104            |  |  |  |
| Select operation<br>(Select OP) | AND - logical "and". Action con                                                                                                    | ondition=true, if both conditions are equal to "true". |                                  |  |  |  |
|                                 | <b>OR</b> – logical "or". Action condition=true, if one or both conditions are equal to "true".                                                                                                    |                                                        |                                  |  |  |  |

| Parameter                                   | Description                                                                                                    |
|---------------------------------------------|----------------------------------------------------------------------------------------------------|
| Action<br>configuration                     | The section for selecting an action to configure                                                                                                    |
| Trigger at start<br>when primary<br>matches | Incustry CAS11 - RUMINUM © 255.00 fpc       TSISH20     DidKink to edit       DidKink to edit       N     Grad       Open     MAIN       Present     MAIN       Freezed     MAIN       HCFORLM     10.06.2016       Or       Secondary Events       Image: Secondary Events       Image: Secondary Events |
| Trigger at end<br>when primary<br>matches   | Producest - CAS13 - RUMUNIC © 25:00 fgs           Strikt NO         DMCRek to edit           N         Grazo         Status         Flaver         Tale         Date           4         Dane         MAIN         Rusland Hideo1         20.06.2016         0           5         Dane         MAIN         Rusland Hideo1         20.06.2016         0           6         Freezad         MADN         Drylema2 MC         20.06.2016         0           2         Auto         HOF RUNZ         10.06.2016         0         0           2         Auto         Marco         Marco         0 =         0           1         Auto         Marco         Marco         0 =         0           2         Auto         Marco         Marco         0 =         0           3         Auto         Marco         Marco         0 =         0         0           3         Auto         Marco         Marco         0 =         0         0         0           2         Auto         Marco         Marco         0 =         0         0         0           3         Auto         Marco         Marco         0 = <t< td=""></t<>            |
| Trigger when<br>secondary<br>matches        | Becaddust, -CASI3 - AUMOUND @ 25:00 fps           15:01:00         DMCMAR for edfa           15:01:00         DMCMAR for edfa           15:01:00         DMCMAR for edfa           15:01:00         DMCMAR for edfa           15:01:00         DMCMAR for edfa           15:01:00         DMCMAR for edfa           15:01:00         DMCMAR for edfa           15:01:00         DMCMAR for edfa           15:01:00         MAN           15:01:00         DMCMAR for edfa           16:01:00:00         MAN           10:00:00:01:01         DMCMAR for edfa           10:00:00:01:01         MAN           10:00:00:01:00         PMS_Chat, Man           10:00:00:01:01:02/(00:01:01:01:01:01:01:01:01:01:01:01:01:0                                                                                                    |
| Trigger when<br>keypoint<br>matches         | <ul> <li>Keypoint Track - specifying the track value (standard values: General, Segments, Segment End, Secondary Event, Cue Point). An empty field coincides with any track.</li> <li>Keypoint Title - an empty field coincides with Keyframe Title value.</li> </ul>                                                                                                    |
| Action<br>Parameters                        | The group of parameters sent to the action.                                                                                                    |
| Param1-Param14                              | Sent parameters. The number of sent parameters depends on a certain action selected in the Action field. Complete List of Actions. More details on Using Variables in parameters.                                                                                                    |

#### **General events**

The tab groups conditions for triggering of actions, connected to the general playlist status.

| Program outp  | ut 1               | _           | _           | _            | _           | _               |               |
|---------------|--------------------|-------------|-------------|--------------|-------------|-----------------|---------------|
| 🗷 Service Er  | nabled             |             | Name        | : ProgramC   | hannel_1 (  | <u>Change</u> ) |               |
| 2 Storage(s)  | added.             | Au          | itomation t | ype: Interna | I ,         | •               |               |
| Playout Pa    | rameters           | Storages    | Automatic   | on Actions   | Main/Bac    | kup Sync        | BXF Connector |
| Playlist eve  | ents Gen           | eral events | Backgrou    | up events    | Main Layer  | events          |               |
| General actio | ns ( <u>Add ac</u> | ction)      |             |              |             |                 |               |
| Х             | Name               | A           | ldress      | Service      | Action      | -               |               |
| (Del Edit)    | StopGrap           | ohics       |             |              | Stop Graphi | ic              |               |
|               |                    |             |             |              |             |                 |               |
|               |                    |             |             |              |             |                 |               |
|               |                    |             |             |              |             | *               |               |
| •             |                    |             |             |              | •           |                 |               |
|               |                    |             |             |              |             |                 |               |

| Parameter  | Description                   |
|------------|-------------------------------|
| Add Action | Creating an action.           |
| Del        | Deleting the selected action. |
| Edit       | Editing an action.            |

List of Supported Conditions in General Events:

| Condition                | Description                                                                                                    |
|--------------------------|----------------------------------------------------------------------------------------------------|
| Play list stopped        |                                                                                                    |
| Play list started        |                                                                                                    |
| Play list paused         |                                                                                                    |
| Play list unpaused       |                                                                                                    |
| Play list empty          |                                                                                                    |
| Play list not empty      |                                                                                                    |
| Sync Master              | Playlist Synchronization with the main server (Lock main playlist).                                                                                                    |
| Sync Offline             | Playlist synchronization with the offline server (Lock main playlist offline).                                                                                                    |
| Sync Once                | One-time playlist synchronization (Synchronize once).                                                                                                    |
| Sync Lost                | Triggers if playlist synchronization with the main server is interrupted. If synchronization is turned off manually (Unlock main playlist), the condition won't trigger.                                                                                                    |
| Players connected        |                                                                                                    |
| Players disconnected     |                                                                                                    |
| Media Aspect Ratio 4×3   |                                                                                                    |
| Media Aspect Ratio 16×9  |                                                                                                    |
| Media Aspect Ratio Other |                                                                                                    |
| Media Offline            |                                                                                                    |
| Media Online             |                                                                                                    |
| Media Offline Clip       | In the version 2.2.33, the Media Offline Clip action has been added: its difference from Media Offline is that Media Offline triggers only after the MediaOnline $\rightarrow$ MediaOffline change, meanwhile Media Offline Clip will trigger every time, even if clips with no media are placed one after another. |
| Have Media Offline Clip  | Tix Me!                                                                                                    |

| Condition                   | Description                                                                                                    |  |  |
|-----------------------------|----------------------------------------------------------------------------------------------------|--|--|
| Not Have Media Offline Clip | Tix Me!                                                                                                    |  |  |
| Playlist changed            | Event called after any change in the playlist.                                                                                                    |  |  |
| Item Action 1               | Event called by the Action1 button in AirManger. Variables contain element data from the selected playlist item, which can be used in Param 1 - Param 20 fields. Added in version 2.3.33. |  |  |
| Item Action 2               | Event called by the Action1 button in AirManger. Variables contain element data from the selected playlist item, which can be used in Param 1 - Param 20 fields. Added in version 2.3.33. |  |  |

#### **Background events**

The tab groups action triggering conditions connected with detecting messages in the Background layer.

Background events use the analyzer with the configuring procedure described in the article Configuring Actions in Capture Service.

| Program output 1                       | _                                                                     |                   | _              |               |  |
|----------------------------------------|-----------------------------------------------------------------------|-------------------|----------------|---------------|--|
| Service Enabled<br>2 Storage(s) added. | Name: ProgramChannel_1 ( <u>Change</u> )<br>Automation type: Internal |                   |                |               |  |
| Playout Parameters                     | Storages Autom                                                        | ation Actions Ma  | in/Backup Sync | BXF Connector |  |
| Playlist events Gen                    | eral events Back                                                      | group events Main | Layer events   |               |  |
| Capture actions: (Add a                | action)                                                               |                   |                |               |  |
| X Name                                 | Type Address                                                          | s Service         | Action -       |               |  |
|                                        |                                                                       |                   |                |               |  |
|                                        |                                                                       |                   |                |               |  |
|                                        |                                                                       |                   |                |               |  |
|                                        |                                                                       |                   |                |               |  |
|                                        |                                                                       |                   |                |               |  |
| 4                                      |                                                                       |                   | · ·            |               |  |

| Parameter  | Description                   |
|------------|-------------------------------|
| Add Action | Creating an action.           |
| Del        | Deleting the selected action. |
| Edit       | Editing the action.           |

#### Main Layer events

The tab groups action triggering conditions connected with detecting messages in the Main layer.

Main Layer events use the analyzer with the configuring procedure described in the article Configuring Actions in Capture Service.

| Program output 1                         | _             | _                          | _                      |                                |               |
|------------------------------------------|---------------|----------------------------|------------------------|--------------------------------|---------------|
| ✓ Service Enabled<br>2 Storage(s) added. | A             | Name: Pr<br>utomation type | rogramCh<br>: Internal | annel_1 ( <u>Change</u> )<br>• |               |
| Playout Parameters                       | s Storages    | Automation                 | Actions                | Main/Backup Syn                | BXF Connector |
| Playlist events G                        | eneral events | Backgroup e                | vents N                | Main Layer events              |               |
| Capture actions: (Add                    | l action)     |                            |                        |                                |               |
| X Name                                   | Туре          | Address                    | Service                | Action -                       |               |
|                                          |               |                            |                        |                                |               |
|                                          |               |                            |                        |                                |               |
|                                          |               |                            |                        |                                |               |
|                                          |               |                            |                        |                                |               |
|                                          |               |                            |                        |                                |               |
| •                                        |               |                            |                        | · · · ·                        |               |

| Parameter  | Description                   |
|------------|-------------------------------|
| Add Action | Creating an action.           |
| Del        | Deleting the selected action. |
| Edit       | Editing the action.           |

### Main/Backup Sync

| Program output 1                       | _                                                                       | _          | _       |                  |               |
|----------------------------------------|-------------------------------------------------------------------------|------------|---------|------------------|---------------|
| Service Enabled<br>2 Storage(s) added. | Name: ProgramChannel_1 ( <u>Change</u> )<br>Automation type: Internal • |            |         |                  |               |
| <b>Playout Parameters</b>              | Storages                                                                | Automation | Actions | Main/Backup Sync | BXF Connector |
| Sync method:                           | 1                                                                       | Vone       | •       | ,<br>,           |               |
| Sync source address:                   |                                                                         |            |         |                  |               |
| Sync source program:                   | 1                                                                       | 1 🔻        |         |                  |               |
| Control Routers whe                    | n Offline                                                               |            |         |                  |               |
| Offline input pin:                     | 1                                                                       | None 🔻     |         |                  |               |
|                                        |                                                                         |            |         |                  |               |

### **Parameter Description**

#### **BXF** Connector

Configuring integration with traffic systems.

| Program output 1      |                                   |               |         |           |         |               |
|-----------------------|-----------------------------------|---------------|---------|-----------|---------|---------------|
| Service Enabled       | Name: ProgramChannel 1 ( Change ) |               |         |           |         |               |
| 2 Storage(s) added    | Automation type: Internal         |               |         |           |         |               |
| 2 Storage(3) added.   | Auton                             | ination type. | mema    |           | ]       |               |
| Playout Parameters    | Storages Au                       | tomation A    | Actions | Main/Back | up Sync | BXF Connector |
| BXF Connections: (Add | <u>1)</u>                         |               |         |           |         |               |
| X Local Name          | Local Path                        | Peer Na       | ame     | Peer Path | *       |               |
|                       |                                   |               |         |           |         |               |
|                       |                                   |               |         |           |         |               |
|                       |                                   |               |         |           |         |               |
|                       |                                   |               |         |           | -       |               |
|                       |                                   |               |         | •         |         |               |

BXF (Broadcast eXchange Format) is a SMPTE standardized protocol under the 2021 number, describing three types of data:

- planning and information management,
- metadata
- content change instructions.

The protocol allows data exchange between the broadcast automation system and sections of planning, advertising, distribution, etc. BXF eliminates the necessity to create intermediate files of different formats for exchanging information between subsections (including remote ones) by putting data to XML files.

From: https://wiki.skylark.tv/ - wiki.skylark.tv

Permanent link: https://wiki.skylark.tv/manual/program\_channel\_configuration

Last update: 2022/09/27 10:58

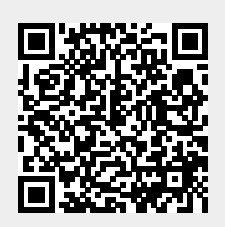